# フォルダー内の資料の名称一覧表の作成

フォルダーに格納してある資料の一覧表を作るために、ファイル名を取り出したいことがありませんか。 エクスプローラでフォルダーを開き、ファイル名を右クリックして表示された「名前の変更」をクリッ クするとファイル名が強調表示され、それを「コピー」することでファイル名を取り出すことができま す。

しかし、ファイルの数が多いとずいぶん手間が掛かります。 そこで、フォルダーにあるファイルおよびフォルダーの名称を一気に取り出す方法があります。

- 1. エクスプローラーを開き、目的のフォルダを開いたり、検索などを行って、ファイルの一覧を表示 させます。
- 2.「Ctrl」キーを押しながら「A」を押す、または、「ホーム」タブの「選択グループ」の「すべて選択」 で、フォルダー内のすべてのファイルおよびフォルダーを選択状態にします(Windows7では「Ctrl」 キーを押しながら「A」を押す、または、「整理→すべて選択」)。

#### Windows10

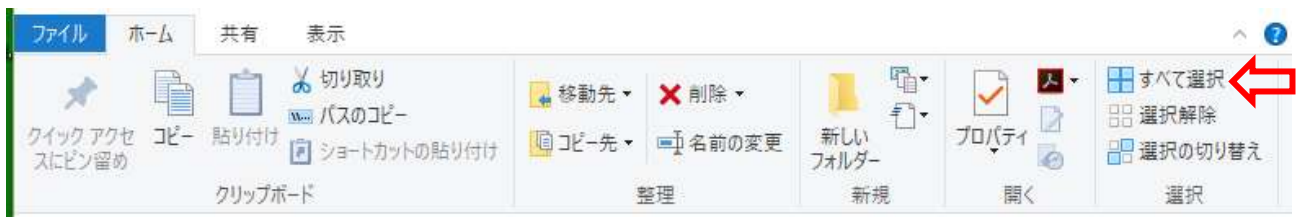

#### Windows7

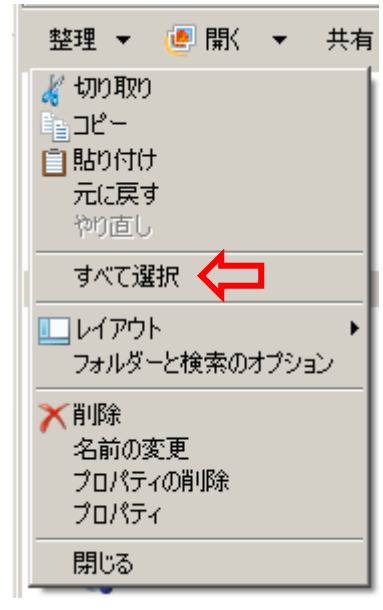

3. 選択状態になっている部分の上で、「SHIFT」キーを押しながらマウスの右ボタンでクリックし、 表示されたメニューから「パスのコピー」(Windows7は「パスとしてコピー」)を左ボタンでクリ ックします。

## Windows10

| ZULTINOIZO 5000 BUBUE BUBURI LL                                            |
|----------------------------------------------------------------------------|
| <ul> <li>Windows Defender でスキャンする</li> <li>SHAREit で別のデバイスに送信する</li> </ul> |
| 共有(H) ><br>パスのコピー(A)                                                       |
| <ul><li>i Send Anywhereで共有</li><li>↓ st205-PC</li></ul>                    |
| 送る(N) >                                                                    |
| 切り取り(T)<br>コピー(C)                                                          |
| ショートカットの作成(S)<br>削除(D)<br>◆ 名前の変更(M)                                       |
| プロパティ(R)                                                                   |

## Windows7

| 4 | ■OneDrive リンクの共有<br>同期する OneDrive のフォルダーを選択                   |
|---|---------------------------------------------------------------|
|   | 圧縮(U) ▶                                                       |
|   | 共有(円) ▶                                                       |
| 4 | セキュリティ脅威のスキャン                                                 |
| ٢ | Neroで書き込み ・<br>パスとしてコピー( <u>A</u> )                           |
|   | 送る( <u>N</u> ) 🕨 🕨                                            |
|   | 切り取り(I)<br>コピー(©)                                             |
|   | ショートカットの作成( <u>S</u> )<br>削除( <u>D</u> )<br>名前の変更( <u>M</u> ) |
|   | プロパティ( <u>R</u> )                                             |

参考:「パス」とは

ここでの「パス」は「ファイルのパス」です。これは「ファイル」にたどりつくための階層を重ねたフォルダーの「経路 (path:パス)」です。最上位の階層は、「ドライブ」(HDD、DVD、USB メモリ、SD メモリなど)です。なお、HDD は1台に複数の「ドライブ」を割り当てること(下記の例では「C」と {F})ができます。

ドライブの例

□ □ □ンピューター
 ■ ▲ □ ーカル ディスク (C:)
 ■ ▲ □ DVD RW ドライブ (D:)
 ■ □ ボリュームF (F:)

例えばよく使用する「Document」(Windows7では「マイドキュメント」)に格納されているエク

セルブック「バス時刻表.xlsx」の「パス」は

C:¥Users¥ユーザー名¥Documents¥バス時刻表.xlsx

となります。

4. エクセルの「空白のブック」を開き、セル「A2」に貼り付けをします。貼り付けは行対応で張り付けられます。

|    | A                                                         | В |  |
|----|-----------------------------------------------------------|---|--|
| 1  |                                                           |   |  |
| 2  | C:¥Users¥ユーザー名¥Documents¥回答.docx                          |   |  |
| 3  | C:¥Users¥ユーザー名¥Documents¥AdobeAcrobatReaderDCLicense.html |   |  |
| 4  | C:¥Users¥ユーザー名¥Documents¥技術者と作業者.docx                     |   |  |
| 5  | C:¥Users¥ユーザー名¥Documents¥リウマチ.docx                        |   |  |
| 6  | C:¥Users¥ユーザー名¥Documents¥ショートカットキー説明.txt                  |   |  |
| 7  | C:¥Users¥ユーザー名¥Documents¥製造指図システム.docx                    |   |  |
| 8  | C:¥Users¥ユーザー名¥Documents¥バス時刻表.xlsx                       |   |  |
| 9  | C:¥Users¥ユーザー名¥Documents¥ネットスーパー会員規約.docx                 |   |  |
| 10 | C:¥Users¥ユーザー名¥Documents¥AdobeReaderXILicense.html        |   |  |
|    |                                                           |   |  |

5.「パス」から「ファイル名」と「拡張子」を取りだすためにエクセルの関数である「MID」関数と 「LEN」関数を使用します。

### MID 関数

指定された**文字列**の指定された位置から指定された文字数の文字を返します。

書式: MID(文字列, 開始位置, 文字数)

### LEN 関数

セル内の文字数を返します。

書式:LEN (セル)

手順

①MID 関数に使用する位置を決めるため「パス」のうちファイル名以外の文字数を数えます。

この文字数は、同じフォルダーに格納されているのですべての行が同じです。

上記例の1行目では、「C」から「回答.docx」の前までの字数で25です。

②式を入力します。(例ではセル B2 に入力)

### =MID(A2,26,LEN(A2)-25)

式の説明

A2:ファイル名を取り出すセル

26:ファイル名の先頭文字の位置

25: セル内の文字数から25(ファイル名までの文字数)を引くとファイル名の文字数

|    | A                                                         | В                      |
|----|-----------------------------------------------------------|------------------------|
| 1  |                                                           |                        |
| 2  | C:¥Users¥ユーザー名¥Documents¥回答.docx                          | =MID(A2,26,LEN(A2)-25) |
| 3  | C:¥Users¥ユーザー名¥Documents¥AdobeAcrobatReaderDCLicense.html |                        |
| 4  | C:¥Users¥ユーザー名¥Documents¥技術者と作業者.docx                     |                        |
| 5  | C:¥Users¥ユーザー名¥Documents¥リウマチ.docx                        |                        |
| 6  | C:¥Users¥ユーザー名¥Documents¥ショートカットキー説明.txt                  |                        |
| 7  | C:¥Users¥ユーザー名¥Documents¥製造指図システム.docx                    |                        |
| 8  | C:¥Users¥ユーザー名¥Documents¥バス時刻表xlsx                        |                        |
| 9  | C:¥Users¥ユーザー名¥Documents¥ネットスーパー会員規約.docx                 |                        |
| 10 | C:¥Users¥ユーザー名¥Documents¥AdobeReaderXILicense.html        |                        |
|    |                                                           |                        |

③この式をコピーしたファイル名のある行までコピーする。

|     | A                                                         | В                        |
|-----|-----------------------------------------------------------|--------------------------|
| 1   |                                                           |                          |
| 2   | C:¥Users¥ユーザー名¥Documents¥回答.docx                          | =MID(A2,26,LEN(A2)-25)   |
| 3   | C:¥Users¥ユーザー名¥Documents¥AdobeAcrobatReaderDCLicense.html | =MID(A3,26,LEN(A3)-25)   |
| 4   | C:¥Users¥ユーザー名¥Documents¥技術者と作業者.docx                     | =MID(A4,26,LEN(A4)-25)   |
| 5   | C:¥Users¥ユーザー名¥Documents¥リウマチ.docx                        | =MID(A5,26,LEN(A5)-25)   |
| 6   | C:¥Users¥ユーザー名¥Documents¥ショートカットキー説明.txt                  | =MID(A6,26,LEN(A6)-25)   |
| 7   | C:¥Users¥ユーザー名¥Documents¥製造指図システム.docx                    | =MID(A7,26,LEN(A7)-25)   |
| 8   | C:¥Users¥ユーザー名¥Documents¥バス時刻表.xlsx                       | =MID(A8,26,LEN(A8)-25)   |
| 9   | C:¥Users¥ユーザー名¥Documents¥ネットスーパー会員規約.docx                 | =MID(A9,26,LEN(A9)-25)   |
| 10  | C:¥Users¥ユーザー名¥Documents¥AdobeReaderXILicense.html        | =MID(A10,26,LEN(A10)-25) |
| 4.4 |                                                           |                          |

④計算結果をコピーしC列に「値」貼り付けをする。

| 1.4 | A                                                          | B                                       | c                                    |  |
|-----|------------------------------------------------------------|-----------------------------------------|--------------------------------------|--|
| 1   |                                                            |                                         |                                      |  |
| 2   | CWUsers¥ユーザー名VDocuments¥回答docx                             | 回答docx                                  | 回答docx                               |  |
| 3   | C.¥Users¥ユーザー名¥Do cuments¥AdobeAcrobatReaderDCLicense.html | Ado be Aoro bat Reade rDC License, html | Ado be Acro betReade rDCLicense.html |  |
| 4   | C:¥Users¥ユーザー名¥Documents¥技術者と作業者.docx                      | 技術者と作業者docx                             | 技術者と作業者docx                          |  |
| 5   | D.¥Users¥ユーザー名¥Documents¥リウマチdocx                          | リウマチ docx                               | リウマチ docx                            |  |
| б   | O.¥Users¥ユーザー名¥Documents¥ショートカットキー説明txt                    | ショートカットキー説明txt                          | ショートカットキー説明.txt                      |  |
| 7   | C.¥Users¥ユーザー名¥Documents¥製造指図システム.docx                     | 製造指図システム docx                           | 製造指図システム docx                        |  |
| 8   | C.VUsers¥ユーザー名VDocuments¥バス時刻表xisx                         | バス時刻表xlsx                               | パス時刻表xlsx                            |  |
| 9   | C¥Users¥ユーザー名VDocuments¥ネットスーパー会員規約docx                    | ネットスーパー会員規約docx                         | ネットスーパー会員規約doox                      |  |
| 10  | C.¥Users¥ユーザー名¥Documents¥AdobeReaderXILicense.html         | AdobeReaderXILicense.html               | AdobeReaderXILicense.html            |  |
|     |                                                            |                                         |                                      |  |

6. 以上で C 列にコピーされた内容をフォルダー内の資料の一覧表として使用できる。